# 2025 Ohio State 4 Miler Spring Game Ticket Redemption Process

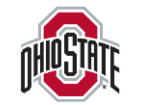

Ohio State Athletics | Spring Game 4-Miler Ticket Redemption

### 1. Visit <u>https://fevo-</u> <u>enterprise.com/event/25fbs</u> <u>s42</u>

2. Click Get Tickets to proceed

*Please Note: Ticket Prices displayed include applicable service charges*  📅 Apr 12, 2025 12:00 PM EDT

## 2025 Spring Showcase: 4-Miler Participant Ticket Offer'

Each 4 Miler race participant may claim up to 1 complimentary general admission spring game ticket. Select Add Discount Code on the Order Summary Screen and add your unique password when

**prompted.** Additional tickets may be purchased at a discounted rate. If you wish to claim complimentary tickets for more than one race participant, you may do so by entering more than one discount code at checkout.

Ticket prices shown include applicable service fees.

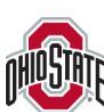

## Football Spring Showcase presented by Union Home Mortgage

- 🛗 Apr 12, 2025 12:00 PM EDT
- Ohio Stadium

411 Woody Hayes Dr, Columbus, OH 43210, US

Purchase Deadline: Apr 12, 2025 12:00 PM EDT

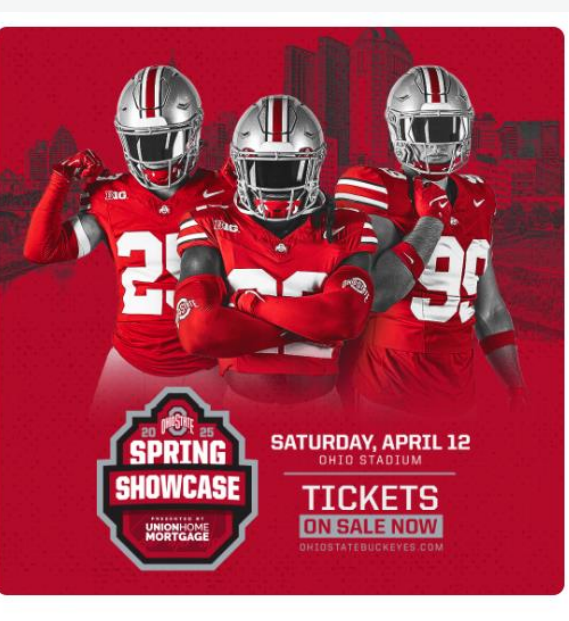

Tickets: \$0.00

Get Tickets

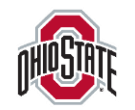

Note: A seat location that includes section, row, and seat numbers will display here, but all seating outside of the Club and AA sections at Ohio Stadium are General Admission for the Spring Game.

 To gain access to the ticket offer, enter the code that was sent to you.

Each discount code is unique and may only be redeemed for one complimentary ticket. If you are claiming tickets for more than one racer, you may add multiple discount codes

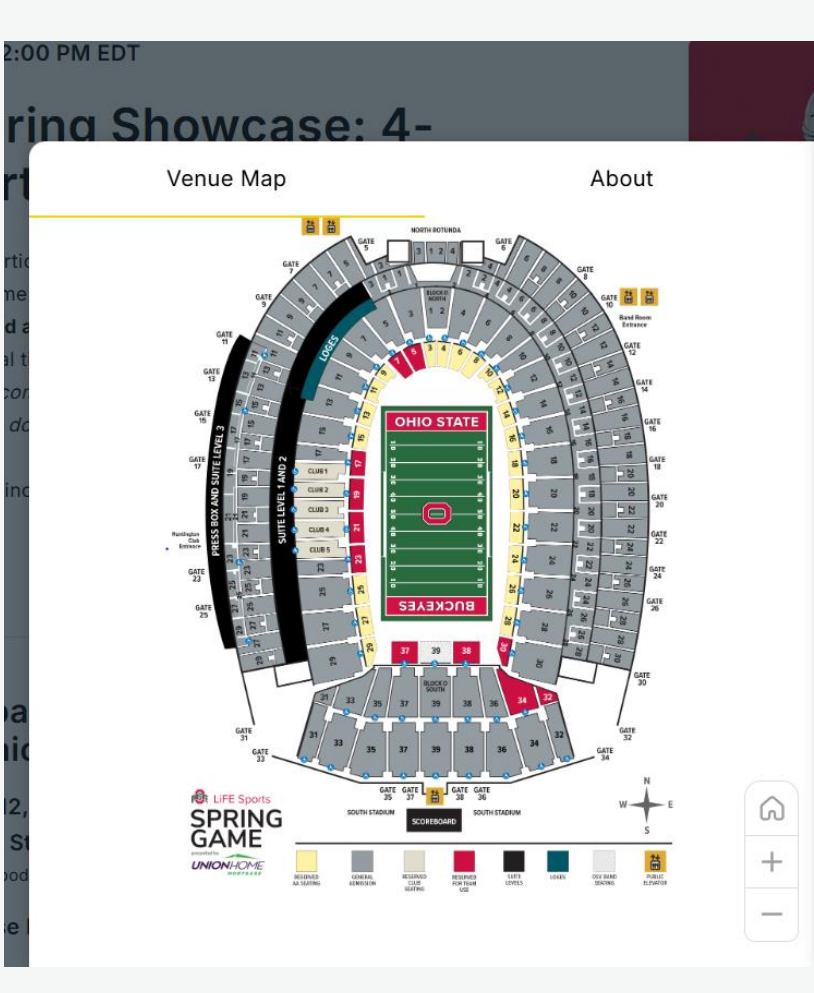

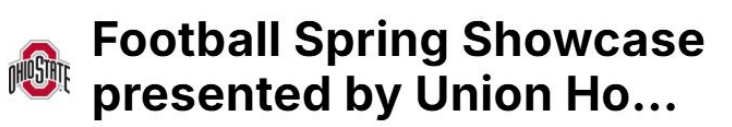

#### 🛗 Apr 12, 2025 12:00 PM EDT

Ohio Stadium 411 Woody Hayes Dr, Columbus, OH 43210, US

#### Confirm your access

#### Please enter a valid code to access this offer.

Enter code here...

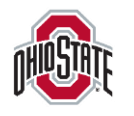

- 1. Hit 'Select' to see the complimentary ticket and extra paid ticket options for the spring showcase.
- 2. Hit the dropdown on each option to select how many tickets in total you would like
- 3. Click **Continue**

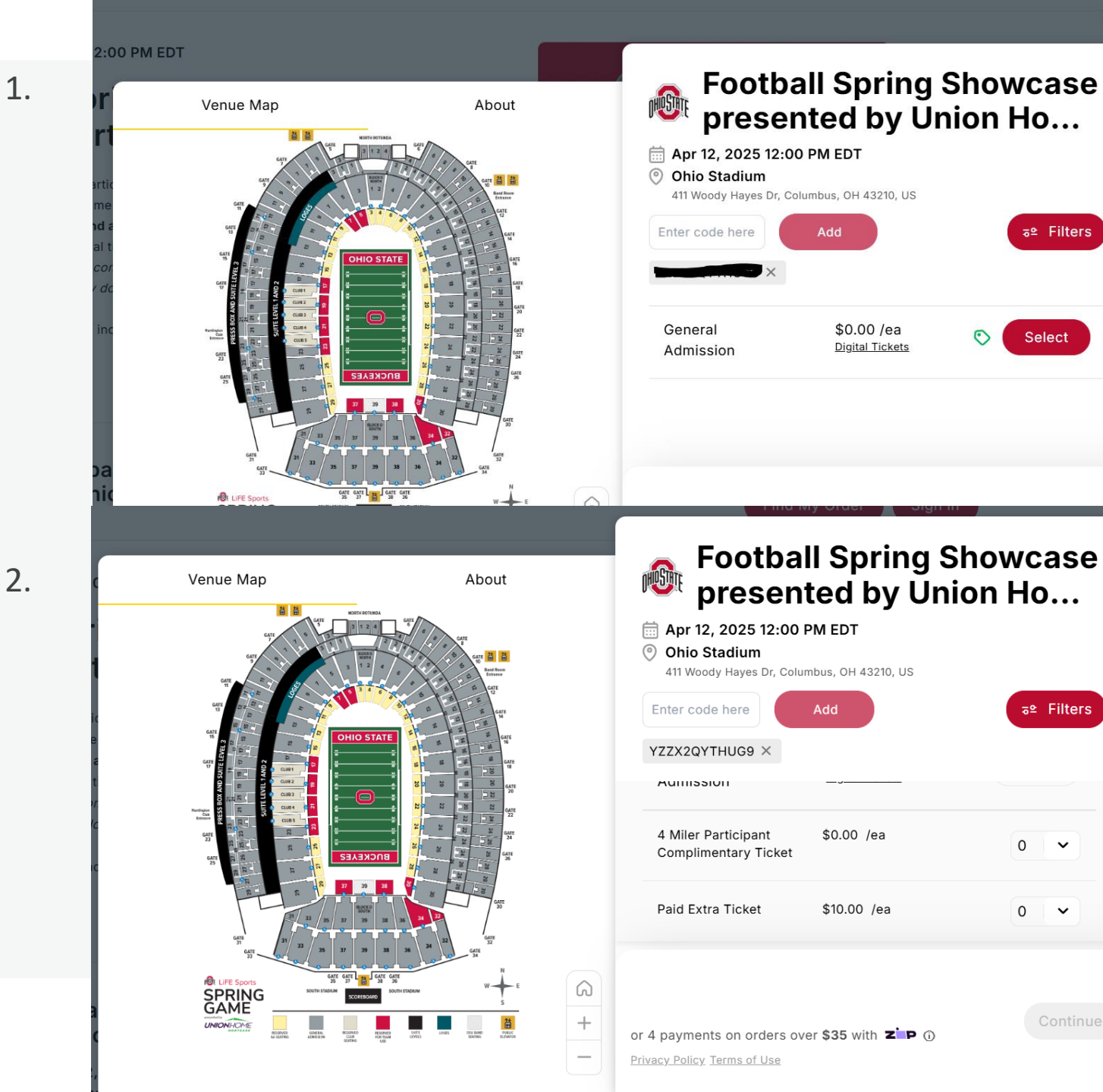

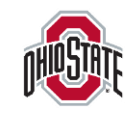

X

**a**<sup>⁰</sup> Filters

Select

Continue

₅≌ Filters

0

Your 4-Miler redemption code will be reflected here as well as the corresponding discount amount

Note: A seat location that includes section, row, and seat numbers will display here, but all seating outside of the Club and AA sections at Ohio Stadium are General Admission for the Spring Game.

- Enter your name, email address, and cell phone number
  If you already have an Ohio State
  Buckeyes Ticket account or Ticketmaster account, please use this email to ensure access to your mobile tickets
- 2. Enter a form of payment (if required)
- 3. Agree with the Terms of Use
- 4. Click Confirm

#### PM EDT

FE V0

### **Order Summary**

| Football Spring Showcase presented by Union Home<br>Mortgage (1 item)<br>Sat • Apr 12, 2025 • 12:00 PM EDT |                                                          |    |  |  |
|----------------------------------------------------------------------------------------------------|----------------------------------------------------------|----|--|--|
| Section<br>Row<br>Seats                                                                                    | GA21<br>1<br>4 Miler Participant Complimentary Ticket: 1 | ØÛ |  |  |

### Checkout

|                  |                             |             | Ticket Buyer           |                  |       |
|------------------|-----------------------------|-------------|------------------------|------------------|-------|
| ne               | \$0.00                      |             | First Name             | Last Name        |       |
| D                | etails 🔨                    |             | Email Address          |                  |       |
| C                | 9 Ū                         |             | Re-enter Email Address |                  |       |
|                  |                             |             | Phone Number           |                  | ×     |
|                  |                             |             | Fotal (1 Item)         |                  |       |
| Subtotal<br>Fees | <b>: \$0.00</b><br>: \$0.00 | c<br>v<br>E | vith ZP ①              | Keep Shopping Co | nfirm |

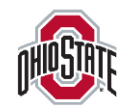

## Manage your Mobile Tickets

All Spring Game tickets will be mobile only and accessed via your Ohio State Buckeyes Account

Visit our <u>Digital Ticketing Guide</u> for more info!

Download the Ohio State Buckeyes App

Click the **TICKETS** icon from the bottom bar

Click VIEW/MANAGE MY TICKETS

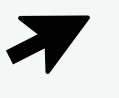

Click Sign in to Ohio State Buckeyes then click Continue

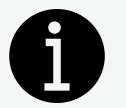

Log in using the email address you used to claim your Spring Game Tickets

If you are having trouble logging in, click "FORGOT PASSWORD". If, after you've clicked FORGOT PASSWORD, it appears that your email is not found, please follow the prompts using the SIGN UP option to complete your account updates. Once you have reset this password once, that will be your new password for your Ohio State Buckeyes Account as well as Ticketmaster.com accounts associated with this email address

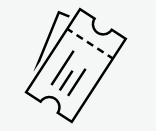

Select the Football Spring Showcase

Click **View Barcode** to add to your Apple Wallet or Google Pay or select **Transfer** to transfer your ticket(s) to family/friends

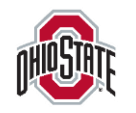